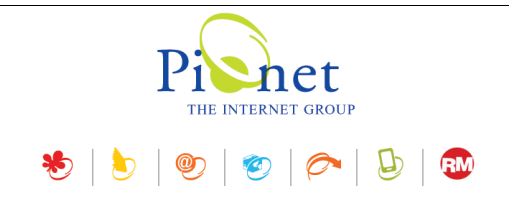

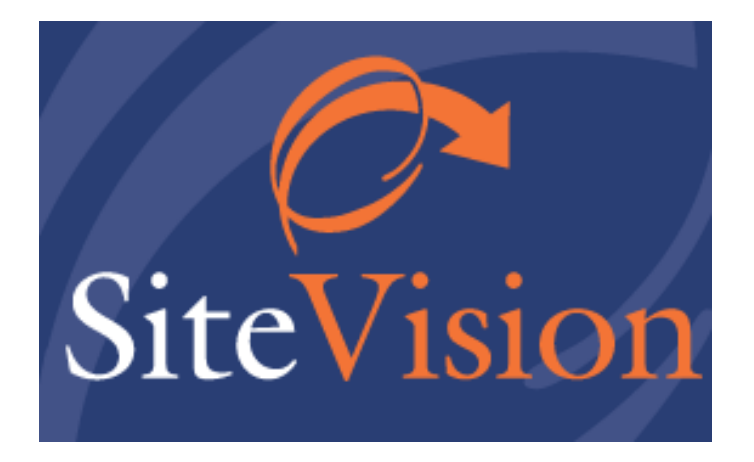

# Release Notes July 2018

## עדכונים, תוספות ושיפורים

גרסה 29

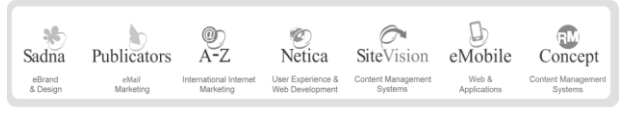

512841016 מסי ע״מ | בית גלים, רחי יפו 145 אי, חיפה 35251 | טלי 04-8141414 פקט 24-8524842 | מסי ע״מ 512841016

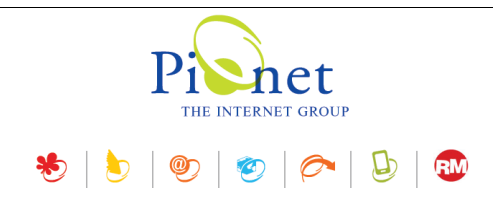

## תקציר עדכונים, תוספות ושיפורים

## הגדרות כלליות

- הלשוניות במסך ההגדרות הכלליות השתנו מהלשוניות "כללי" ו"מתקדם", ל"כללי" ו"רשת", כאשר האחרונה מכילה כעת את לשוניות הכללי והמתקדם של הגרסה הקודמת.
  - הפונקציה "אפשר חיפוש באתר" עברה ממסך ההגדרות הכלליות ל"הגדרות מנועי חיפוש".
    - בלשונית "כללי" נוספו האפשרויות הבאות:
  - . א הרחב את התיקיות ברמה העליונה תוכן התיקיות ברמות העליונות יוצג בפריסה בתוך עץ התיקיות במסך הראשי. 🗸
  - ע**טן את עץ האתר בעת ההפעלה** טוען את עץ האתר בשלמותו עם ההפעלה. במידה שהאפשרות לא נבחרה, יוצג ⊂ כפתור עץ האתר המאפשר לטון את עץ האתר מאוחר יותר.
    - . **הרחב את עץ האתר** מציג את כל עץ האתר בפריסה פתוחה.

## נעילת רשומות

זמין בגרסת אנטרפרייז בלבד.

ניתן לנעול רשומה ולהגדיר לכמה זמן המשתמש יכול לנעול את הרשומה, כדי למנוע שינויים ומחיקה של הגדרות שנעשו ע"י משתמש אחד ע"י משתמש אחר תוך כדי תהליך העבודה.

כל הגדרה כזו תהיה תקפה לכל מי שישתמש בתוכנה באותו אתר.

לאחר נעילת הרשומה, משתמש שינסה להיכנס לרשומה זו יקבל הודעה אשר תציג את פרטי הנועל, משך הנעילה והזמן שחלף מעת הנעילה.

## נעילת יישום

נוספה אפשרות לנעול את Site Vision בזמן חוסר פעילות, לאחר פרק זמן הניתן להגדרה. לאחר הנעילה יש צורך בביצוע כניסה מחודשת למערכת.

## הלשונית "רשת"

לשונית זו מכילה כעת את לשוניות הכללי והמתקדם של הגרסה הקודמת.

## חיפוש מדיה במנהל המדיה

התכונה זמינה בגרסאות אנטרפרייז בלבד. נדרש עידכון של שרת המדיה.

נוספו אפשרויות בחיפוש מדיה.

- בעת ניתן לבצע חיפוש בתיקיה נוכחית, ולכלול בחיפוש את תיקיית השורש שלה ואת תיקיות המשנה של התיקיה הנוכחית.
  - ∎ נוספו שני אופרטורים להגדרות חיפוש: "מתחיל ב..." "מסתיים ב..." (אופרטורים אלה נוספו גם לחיפוש/דוחות).
    - .wild cards = בעת הגדרות החיפוש ניתן לעשות שימוש בתווים כלליים =

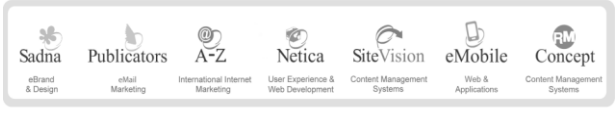

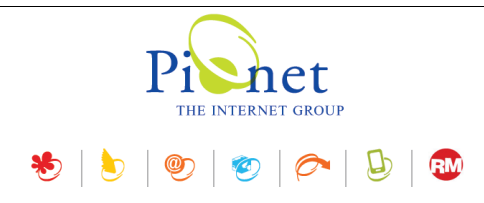

## הגדרות מנועי חיפוש

במודול הפנית קישור (אשר נוסף בעדכון דצמבר 2017) נוסף מסך הגדרות שבו ניתן לקבוע את סטטוס ברירת המחדל בעת יצירת הפניה חדשה.

## כרטיס פריט

ניתן לציין חלון מטרה וכותרת בעת בחירת קישור לעמוד, בעת עריכת פריט ב"תאור מורחב" >> הלשונית "קישור פרטים נוספים".

## שיטות משלוח

במודול שיטות משלוח נוספה לשונית "מתקדם", שבו יש שדה למזהה חיצוני external ID – המאפשר לקשר את שיטת המשלוח למערכת חיצונית.

### שיפורים

- חלוקה לעמודים הממשק של רכיב החלוקה לעמודים של המסך שופר והוא כעת יותר ידידותי למשתמש.
- אפשרות לשינוי המיקום של ערכים בכרטיס פריט בעת עריכה של מאפיינים בכרטיס פריט בעל ערכים מרובים, נוספה אפשרות לשנות את המיקום של הערכים (להעלות ולהוריד את המיקום ברשימה).
  - דוחות/חיפוש מתקדם נוספו שני אופרטורים לסינון: "מתחיל ב..." "מסתיים ב...".
- הצגת תבנית אלפא עבור תמונות שקופות בעת תצוגה מקדימה של תמונות (Image preview), למשל במנהל המדיה או עריכת תמונה בפריט, בעת תצוגת תמונה שקופה או תמונה שיש בה המקטעים שקופים ניתן כעת להציג תבנית אלפא, המאפשרת לראות את התמונה השקופה (או המקטעים השקופים בתמונה) בבירור.
  - Pinterest בהגדרות תוכן ופרטי החברה, נוסף קישור ל-Pinterest בלשונית "רשתות חברתיות".
    - שכפול טפסים במנהל הטפסים נוספה אפשרות לשכפל טופס קיים.

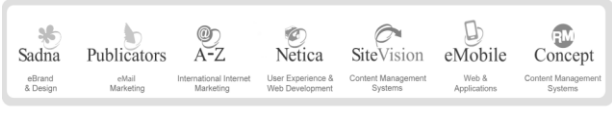

512841016 פיוגט טכנולוגיות בעיימ | בית גלים, רחי יפו 145 אי, חיפה 35251 | טלי 4-8141414 פקס 04-8524842 | מסי עיים

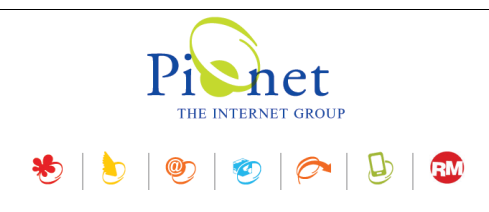

## הגדרות כלליות

- הלשוניות במסך ההגדרות הכלליות השתנו מהלשוניות "כללי" ו"מתקדם", ל"כללי" ו"רשת", כאשר האחרונה מכילה כעת את לשוניות הכללי והמתקדם של הגרסה הקודמת.
  - הפונקציה "אפשר חיפוש באתר" עברה ממסך ההגדרות הכלליות ל"הגדרות מנועי חיפוש"

|              |       |                | הגדרות כלליות 🗙         |
|--------------|-------|----------------|-------------------------|
|              |       |                |                         |
| רשת 🚯 כללי 🌍 |       |                |                         |
|              | הפעלה | העליונה בעת הו | הרחב את התיקיות ברמה 📝  |
|              |       | ופעלה          | טען את עץ האתר בעת הח 🔽 |
|              |       | ההפעלה         | הרחב את עץ האתר בעת 📝   |
|              |       |                | נעילת רשומות 🔽          |
| דקות         | \$    | 120            | משך נעילה:              |
|              |       |                | נעילת יישום 📝           |
| דקות         | \$    | 5              | זמן לנעילה:             |
|              |       |                |                         |
|              |       |                |                         |
|              |       |                |                         |
|              |       |                |                         |
| אישור ביטול  |       |                |                         |

## הלשונית "כללי"

לשונית חדשה שבה נוספו האפשרויות הבאות:

- הרחב את התיקיות ברמה העליונה תוכן התיקיות ברמות העליונות יוצג בפריסה בתוך עץ התיקיות במסך הראשי.
- טען את עץ האתר בעת ההפעלה טוען את עץ האתר בשלמותו עם ההפעלה. אי טעינה של עץ האתר יכולה לזרז את תהליך ההתחלה. במידה שהאפשרות לא נבחרה, יוצג כפתור עץ האתר ויהיה צורך ללחוץ עליו כדי לטעון אותו.
  - **הרחב את עץ האתר** מציג את כל עץ האתר בפריסה פתוחה.

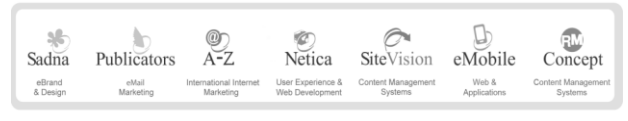

פיונט טכנולוגיות בעיימ | בית גלים, רחי יפו 145 אי, חיפה 35251 | טלי 8141414 פקס 04-8524842 | מסי עיימ 512841016

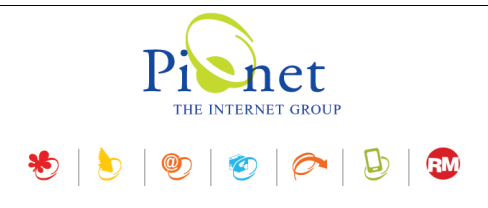

### נעילת רשומות

זמין בגרסת אנטרפרייז בלבד.

הסימון של אפשרות זו שימושי במצב שבו מספר משתמשים פעילים באותה העת. ניתן לנעול את הרשומה ולהגדיר לכמה זמן המשתמש יכול לנעול את הרשומה, כדי למנוע שינויים ומחיקה של הגדרות שנעשו ע"י משתמש אחד ע"י משתמש אחר תוך כדי תהליך העבודה.

כל הגדרה כזו תהיה תקפה לכל מי שישתמש בתוכנה באותו אתר.

משך נעילה – משך הזמן שבו הרשומה תהיה נעולה לעריכה ע"י משתמש אחר.

לאחר נעילת הרשומה, משתמש שינסה להיכנס לרשומה זו יקבל את ההודעה הבאה:

|                                         | רשומה נעולה 🛛         |
|-----------------------------------------|-----------------------|
| נעולה ע⁼י משתמש אחר.                    | הרשומה הנוכחית        |
| admin                                   | שם משתמש:             |
| 16/07/2018 12:53:08                     | תאריך נעילה:          |
| PIONET\Kobi<br>pionet.co.il/Pionet/Kobi | תחנת עבודה:           |
|                                         | משך נעילה: 1/120 דקות |
| נסה שוב סגור                            |                       |

ההודעה תציג את פרטי הנועל, משך הנעילה והזמן שחלף מעת הנעילה.

## נעילת יישום

הסימון של אפשרות זו יביא לנעילת Site Vision לאחר משך הזמן שהוגדר בזמן חוסר פעילות, ויהיה צורך בביצוע כניסה מחודשת למערכת.

## הלשונית "רשת"

לשונית זו מכילה כעת את לשוניות הכללי והמתקדם של הגרסה הקודמת.

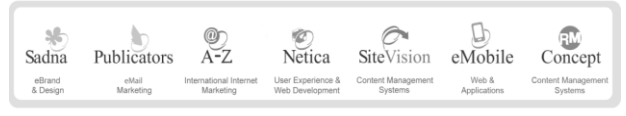

פיונט טכנולוגיות בעיימ | בית גלים, רחי יפו 145 אי, חיפה 35251 | טלי 8141414 פקס 04-8524842 | מסי עיימ 512841016

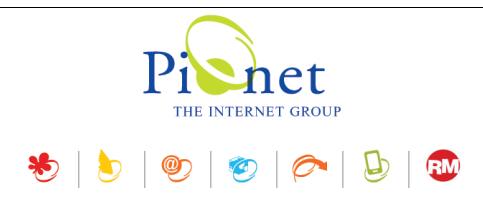

### הגדרות מנועי חיפוש

במודול הפנית קישור (אשר נוסף בעדכון דצמבר 2017) נוסף מסך הגדרות שבו ניתן לקבוע את סטטוס ברירת המחדל בעת יצירת הפניה חדשה.

| חיקה 🗶 🛛 חפש 🔍 🎯 | הפנייה חדשה 🕂 עריכה 浸 מ |
|------------------|-------------------------|
| ירות             | הפניית קישורים - הגז    |
| 30 1             | סטטוס ברירת מחדל:       |
| אישור ביטול      |                         |

## מנהל המדיה

#### חיפוש מדיה

התכונה זמינה בגרסאות אנטרפרייז בלבד. לשימוש בתכונות אלה נדרש עידכון של שרת המדיה.

בעת חיפוש מדיה ניתן כעת לבצע חיפוש בתיקיה נוכחית, ולכלול בחיפוש את תיקיית השורש שלה ואת תיקיות המשנה של התיקיה הנוכחית.

|       |                          | ש מדיה             | חיפוי   |
|-------|--------------------------|--------------------|---------|
| חפש 🔍 | ÷                        | ~                  | חפש את: |
| ביטול |                          | אפשרויות חיפוש     |         |
|       |                          | תיקיה נוכחית: 🔘    |         |
|       |                          | /app               |         |
|       |                          | תיקיית שורש 🔘      |         |
|       |                          | חפש בתיקיות משנה 🔽 |         |
|       | מכיל 💌                   | תבנית חיפוש        |         |
|       | מכיל<br>מתחיל ב          |                    |         |
| -     | מסתיים ב<br>תווים כלליים |                    |         |

- כמו כן נוספו שני אופרטורים להגדרות חיפוש: "מתחיל ב..." "מסתיים ב..." (אופרטורים אלה נוספו גם לחיפוש/דוחות).
  - בעת הגדרות החיפוש ניתן לעשות שימוש בתווים כלליים = wild cards.

הערה: לסגירת מסך תוצאות החיפוש יש ללחוץ על ה-X האדום המשמש לסגירת מסכים במערכת חלונות.

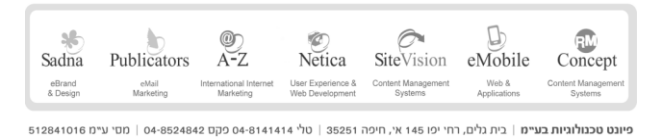

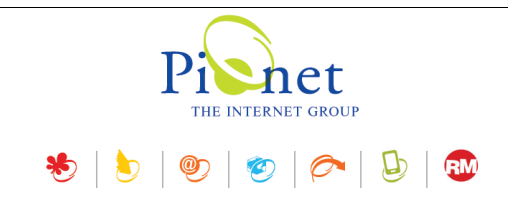

## כרטיס פריט

בעת עריכת פריט - תאור מורחב, בלשונית "קישור פרטים נוספים", ניתן לציין חלון מטרה וכותרת בעת בחירת קישור לעמוד.

|                            |   | 💿 בחר קישור לדף |
|----------------------------|---|-----------------|
| 😋 liles/Cad-Cam/CadCam.png |   |                 |
| _blank                     | ~ | חלון מטרה:      |
|                            |   | כותרת:          |

### מאפיינים

בעת עריכה של מאפיינים בכרטיס פריט בעל ערכים מרובים, נוספה אפשרות לשנות את המיקום של הערכים (להעלות ולהוריד את המיקום ברשימה).

|   | הוספת מאפיינים 📲 | מחיקת מאפיינים ᡖ |                       | Product       |
|---|------------------|------------------|-----------------------|---------------|
| Â | *                |                  |                       | General       |
|   | ÷ ×              | •                | tools                 | E Family      |
|   | 4 ×              | •                | prosthetics           | :             |
|   | ÷ ×              | -                | kits                  | :             |
|   |                  |                  | הזז למעלה<br>הזז למטה | Platform      |
|   |                  |                  | הזז להתחלה            | Package       |
| Ш |                  |                  | הזז לסוף              | Category-Type |

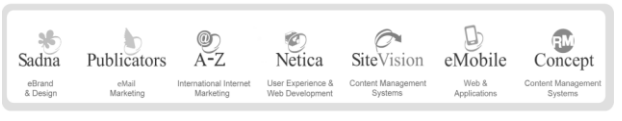

512841016 פיוגט טכגולוגיות בעיימ | בית גלים, רחי יפו 145 אי, חיפה 35251 | טלי 04-8141414 פקס 04-8524842 | מסי עיימ

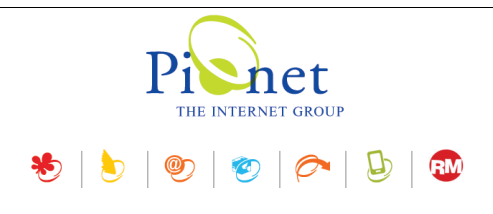

## שיטות משלוח

במודול שיטות משלוח נוספה לשונית "מתקדם", שבה יש שדה למזהה חיצוני (external ID)– המאפשר לקשר את שיטת המשלוח למערכת חיצונית.

|                | עריכת שיטת משלוח 🛛     |
|----------------|------------------------|
|                | הקלד נתוני שיטת המשלוח |
| מתקדם 🖏 כללי 🌍 |                        |
|                | מזהה חיצוני:           |
|                |                        |
|                |                        |
|                |                        |
|                |                        |
|                |                        |
|                |                        |
|                |                        |
| ביטול ביטול    |                        |

## שיפורים

■ חלוקה לעמודים - הממשק של רכיב החלוקה לעמודים של המסך שופר והוא כעת יותר ידידותי למשתמש.

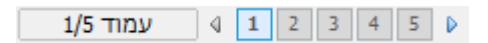

■ דוחות/חיפוש מתקדם – נוספו שני אופרטורים לסינון: "מתחיל ב..." "מסתיים ב..."

| ↑↓   | מתחיל ב 📉               | <b>~</b> | 4 | שם פריט                 |
|------|-------------------------|----------|---|-------------------------|
| ↑↓ 🔳 | שווה<br>לא שווה<br>מכול |          | ÷ | הצג שם פריט             |
| t↓   | מתחיל ב<br>מסתיים ב     |          | ÷ | קוד פ <mark>ר</mark> יט |
| ↑↓ 🔳 | ריק<br>לא ריק           |          | ÷ | הצג קוד פריט            |

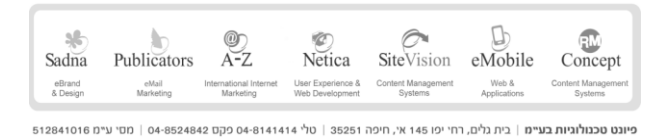

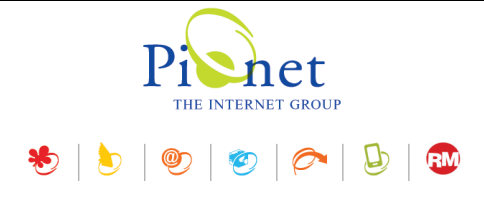

בחלוניות שבהן יש תצוגה מקדימה של תמונות (Image preview), למשל במנהל המדיה או עריכת תמונה בפריט, בעת תצוגת תמונה שקופה או תמונה שיש בה המקטעים שקופים ניתן כעת להציג תבנית אלפא, המאפשרת לראות את התמונה השקופה (או המקטעים השקופים בתמונה) בבירור. אפשרות זו זמינה מתפריט הקשר בלחיצה ימנית.

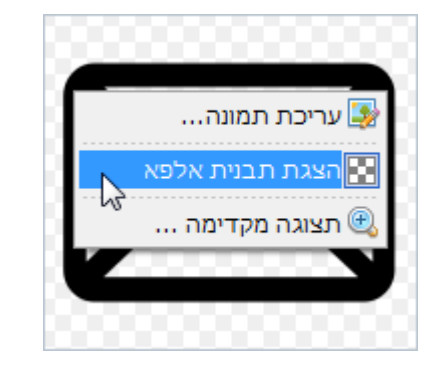

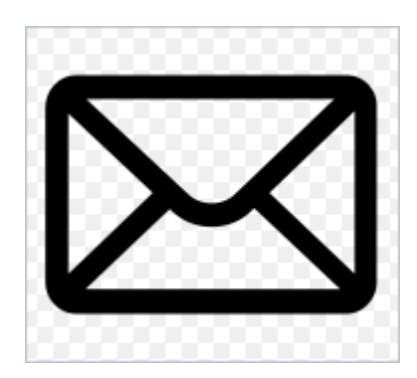

■ בהגדרות תוכן ופרטי החברה בלשונית "רשתות חברתיות" נוסף קישור ל-Pinterest

|                                            | :Pinterest | $\mathcal{P}$ |
|--------------------------------------------|------------|---------------|
|                                            |            | _             |
|                                            |            |               |
|                                            |            |               |
|                                            |            |               |
|                                            |            |               |
| מפה 💡 🖊 רשתות חברתיות 🚹 🖉 מידע נוסף 🎡 כללי |            |               |

- במנהל הטפסים נוספה אפשרות לשכפל טופס קיים.
- לשכפול טופס, יש לבחור את הטופס וללחוץ על צלמית השכפול 🔝.

| 90:                   |
|-----------------------|
|                       |
| ר קשר עבור תעודת זהות |
| אישור ביטול           |